## Vastaajien muokkaaminen Editorissa

Vastaajia pystyy muokkaamaan *Vastaajat*-välilehdellä. Klikkaa vastaajaryhmä auki sen vasemmalla puolella olevasta nuolesta ja valitse seuraavaksi muokattavan vastaajan nimi. Pystyt muokkaamaan tästä näkymästä mm. vastaajan nimen, sähköpostiosoitteen ja kielen.

| Aloitus    | Kysymykset             | Ulkoasu             | Vastaajat | Kutsuviestit | Käännök | set | Seuranta Raportit               | Ohje                 |
|------------|------------------------|---------------------|-----------|--------------|---------|-----|---------------------------------|----------------------|
| <b>ŸŸŸ</b> | Vastaa<br>Kaikki muute | njat<br>okset talle | nnettu    |              |         |     |                                 | Esikatselu Asetukset |
| Luodut v   | vastaajat              |                     |           |              | 0       |     | ID                              | 323636               |
| 4          |                        |                     |           |              |         | 4   | Perustiedot                     |                      |
| Þ 🛅        | [AUTO] Testiryhmä      | l                   |           |              | (29)    |     | Nimi<br>Vastaaja 1              |                      |
|            | Vastaajaryhmä 1        |                     |           |              | (1)     |     | Sähköpostiosoite                |                      |
| 1          | Vastaaja 1             |                     |           |              |         |     | support@zef.fi                  |                      |
| Þ 🛄        | xx                     |                     |           |              |         |     | <b>H</b>                        | Suomi                |
|            |                        |                     |           |              |         | D   | Vastaajaryhmät                  |                      |
|            |                        |                     |           |              |         | Þ   | Kutsuviestissa käytetyt tekstit |                      |
|            |                        |                     |           |              |         | Þ   | Tilastot                        |                      |

Avaamalla Vastaajaryhmät-kohdan, voit muokata ryhmiä, joihin henkilö kuuluu.

*Kutsuviestissä käytetyt tekstit* -kohdassa voit muokata tai lisätä tekstejä, joita henkilön kohdalla käytetään kutsuviesteissä. *Teksti 1* vastaa kutsuviestipohjassa muuttujaa *"#MISC\_TEXT\_1", Teksti 2 muuttujaa "#MISC\_TEXT\_2"* jne.

Muistathan lopuksi tallentaa muutokset.

| 4 | Vastaajaryhmät                  |    |  |  |  |  |  |
|---|---------------------------------|----|--|--|--|--|--|
|   | [AUTO] Testiryhmä               |    |  |  |  |  |  |
|   | Vastaajaryhmä 1                 | 1  |  |  |  |  |  |
|   | Vastaajaryhmä 2                 |    |  |  |  |  |  |
|   | Valitse kaikki                  |    |  |  |  |  |  |
| 4 | Kutsuviestissa käytetyt tekstit |    |  |  |  |  |  |
|   | Teksti 1                        |    |  |  |  |  |  |
|   | Teksti 2                        |    |  |  |  |  |  |
|   | Teksti 3                        |    |  |  |  |  |  |
|   | Teksti 4                        |    |  |  |  |  |  |
|   | Teksti 5                        |    |  |  |  |  |  |
|   | Ч<br>ТЧ-лал                     |    |  |  |  |  |  |
| 4 | HIASTOT                         | 22 |  |  |  |  |  |
|   | Lähetetyt kutsuviestit          | 1  |  |  |  |  |  |
|   | Lopettanut                      | 2  |  |  |  |  |  |
|   |                                 |    |  |  |  |  |  |

*Tilastot*-kohdassa voit seurata kyselyn tilannetta henkilön kohdalla: kuinka monta kutsutai muistutusviestiä hänelle on lähetetty sekä onko hän aloittanut ja lopettanut kyselyyn vastaamista.

Vastaajia tai vastaajaryhmiä voi poistaa täppäämällä valintaruudun aktiiviseksi vastaajan nimen oikealta puolelta ja painamalla roskakoria (*Poista valitut*). HUOM! Vastaajan poistaminen poistaa myös hänen antamansa vastaukset kyselyyn.

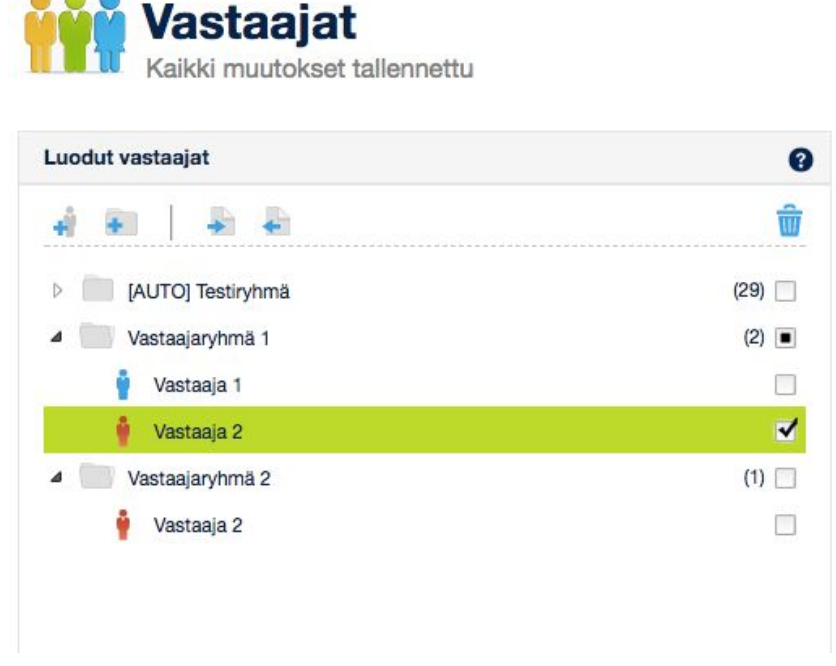

Samaan tapaan kokonaisia vastaajaryhmiä voi poistaa täppäämällä valintaruudun aktiiviseksi vastaajaryhmän nimen oikealta puolelta ja painamalla roskakoria (*Poista valitut*). HUOM! On hyvä ottaa huomioon se, että jos valitaan poistettavaksi esimerkiksi koko *Vastaajaryhmä 2* ja *Vastaaja 2* on sekä ryhmässä *Vastaajaryhmä 1* että *Vastaajaryhmä 2*, poistuu hän kummastakin ryhmästä, vaikka ainoastaan toinen vastaajaryhmä poistetaan.